## Postup pro registraci služby objednávání stravy

Zřídit službu je velmi jednoduché. Na internetu najdete stránky www.strava.cz Prvním krokem je získat přístupové informace. Zde jsou:

Číslo našeho zařízení: 3187

Uživatel: jméno a příjmení strávníka bez diakritiky, například /annanovakova/ Heslo: evidenční číslo strávníka /\*\*\*\*/ Vám bude neprodleně zasláno po odevzdání přihlášky na e-mail, který jste uvedli v přihlášce, nebo Vám bude sděleno v kanceláři ŠJ.

Heslo zásadně nikomu neprozrazujte, chraňte ho proti zneužití. Každý strávník nese svou zodpovědnost za svůj účet a přihlášenou stravu. Postup pro odhlášení nebo přihlášení stravy prostřednictvím internetu Jedinou podmínkou je přístup na internet, odkudkoliv.

- Zvolíte adresu www.strava.cz. Na tomto portálu najdete vyčerpávající informace.
- V sekci STRÁVNÍK zvolte OBJEDNÁVÁNÍ STRAVY •
- PŘIHLÁŠENÍ UŽIVATELE •
- ČÍSLO ZAŘÍZENÍ /3187/
- Vyplňte a potvrďte UŽIVATEL a HESLO tím jste přihlášeni do systému
- Potvrď te položku OBJEDNÁVKY STRAVY, proveď te změnu svých přihlášek, odhlášek a nezapomeňte ji • uložit potvrzením položky ODESLAT
- Ze systému se odhlaste potvrzením položky ODHLÁŠENÍ UŽIVATELE •

STRAVU SI MŮŽETE ODHLÁSIT NEBO PŘIHLÁSIT VŽDY JEN V DANÉM KALENDÁŘNÍM MĚSÍCI.